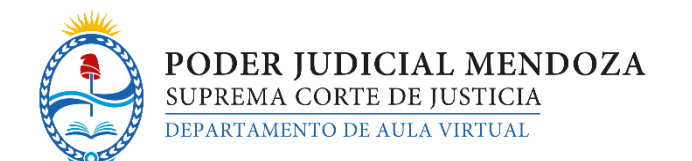

# Instructivo de Pre- Inscripción como Postulante al Registro Provincial de Adopción - RPA

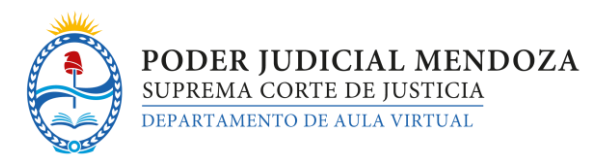

## PASOS PARA REALIZAR LA PRE-INSCRIPCIÓN

El objetivo del presente Instructivo es indicar los pasos a seguir para realizar la pre-inscripción al Sistema de Postulantes al Registro Provincial de Adopción de Mendoza (RPA).

Como primer paso deberás acceder desde una computadora o desde el celular al siguiente link:

http://aulavirtual.jus.mendoza.gov.ar/rua

#### REGISTRACION

Si es la primera vez que accedes al sistema de inscripción, deberás registrarte desde la opción habilitada para ello.

|                                                        | PO<br>SUP<br>REGIS                                                                                  | DER JUDICIAL MENDOZA<br>PREMA CORTE DE JUSTICIA<br>STRO PROVINCIAL DE ADOPCIÓN                                                                              |     |
|--------------------------------------------------------|----------------------------------------------------------------------------------------------------|----------------------------------------------------------------------------------------------------|-----|
| 1- Previo a la ii<br>2- Luego del re<br>Para mayor inf | nscripción deberá registrarse o<br>gistro deberá ingresar nuevan<br>ormación vea el siguiente instr | lesde la opción "Registrarse"<br>nente para confirmar su registración, completando sus datos personale<br>uctivo: Descargue aquí instructivo de inscripción | ¥S. |
|                                                        | Ingresar                                                                                            |                                                                                                    |     |
|                                                        | Correo electrónico:                                                                                 |                                                                                                    |     |
|                                                        | Contraseña:                                                                                         |                                                                                                    |     |
| Acceder a<br>"Registrarse"                             |                                                                                                    | Recordarme  Aceptar                                                                                                    |     |
|                                                        |                                                                                                    | Registrarse Olvidó contraseña                                                                                                    |     |

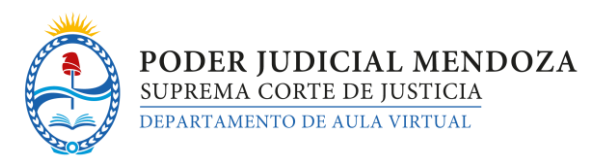

Tendrás que contar con una cuenta de correo electrónico para poder registrarte. Una vez cargado ese campo deberás ingresar una contraseña que deberás repetir en el siguiente campo también. Ten en cuenta que todos estos campos son obligatorios de carga.

|                             | <b>PODER JUDICIAL MENDOZA</b><br>SUPREMA CORTE DE JUSTICIA<br>REGISTRO PROVINCIAL DE ADOPCIÓN                    |
|-----------------------------|----------------------------------------------------------------------------------------------------|
|                             | Registrarse                                                                                                    |
| Correo electrónico *        | Si ya te registraste hacé clic aquí o en el botón Ya esto<br>Cargar todos los<br>datos regueridos y              |
| Contraseña *                | obligatorios                                                                                                    |
| Re-escribir la contraseña * |                                                                                                    |
|                             | Registrarse         Ya estoy registrado         Presionar el botón           "Registrarse"         "Registrarse" |

Para poder continuar con el proceso de registración deberás acceder a tu cuenta de correo electrónico y reconfirmar el registro.

| Para completar<br>con instruccione<br>se te envió para<br>minutos en llega | el proceso de registro te hemos<br>es a <b>bzunega@gmail.co</b><br>completar el registro. El correo<br>ar. | puede dema. | Verificar e<br>recibido<br>confirmar e | l correc<br>) para<br>!l registi |
|----------------------------------------------------------------------------|----------------------------------------------------------------------------------------------------|-------------|----------------------------------------|----------------------------------|
|                                                                            | le o lo pógino do ingro                                                                                    |             |                                        | _                                |

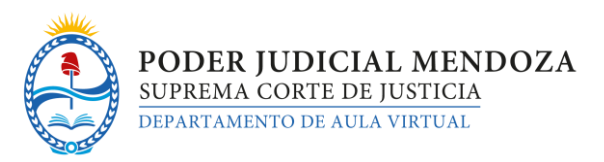

El formato de correo que recibirás será como el siguiente. Deberás seguir los pasos indicados en el mismo para finalizar el proceso de validación del correo en la pre-inscripción.

| ruamendoza1@gmail.com<br>para mí                                                                                           | 11:54 (hace 3 minutos) ☆ |
|----------------------------------------------------------------------------------------------------|--------------------------|
| Te estás inscribiendo en el Registro Único de Adopción.                                                                    |                          |
| Debes hacer clic en el siguiente link para confirmar tu cuenta y finalizar el registro:                                    |                          |
| http://aulavirtual.jus.mendoza.gov.ar/moodle/rua/register.php?a=activate&u=Ynp1bm\+.**<br>fe2a125a5560f097727d5bd0dfc0184e | Hacer click en el lir    |
| Si no puedes hacer click en el link, copialo y pegalo en una ventana de navegador                                          | inscripción              |
| El correo electrónico con el que te registraste es <u>bzunega@gmail.com</u>                                                |                          |
| Por favor no respondas a este correo.                                                                                      |                          |
| Muchas gracias.                                                                                                    |                          |

Finalmente, accederás a una página la cual te confirmará que el registro ha sido exitoso.

| Registro exitoso       Acceder nuevame         aquí para segui       completando lo | Registro exitoso       Acceder nuevamente         Ir a la página de ingreso       aquí para seguir         completando los       datos de inscripción |                  |                           |                                         |
|-------------------------------------------------------------------------------------|----------------------------------------------------------------------------------------------------|------------------|---------------------------|-----------------------------------------|
| completando lo                                                                      | Ir a la página de ingreso                                                                                                    | Registro exitoso |                           | Acceder nuevamente<br>aguí para seguir  |
| Ir a la página de ingreso datos de inscripc                                         |                                                                                                    |                  | Ir a la página de ingreso | completando los<br>datos de inscripción |

Para continuar con la carga de datos necesarios para la inscripción deberás volver a ingresar nuevamente a la página inicial o acceder al botón "*Ir a la página de ingreso*". Allí tendrás que completar los campos de acceso: correo electrónico y contraseña creados con anterioridad y presionar el botón "Aceptar".

|                     |                                 | PODER JUDICIAL MEND<br>SUPREMA CORTE DE JUSTICIA<br>DEPARTAMENTO DE AULA VIRTUAL |
|---------------------|---------------------------------|----------------------------------------------------------------------------------|
| Conectar            |                                 |                                                                                  |
| Correo electrónico: | bzunega@gmail.com               |                                                                                  |
| Contraseña:         | **                              |                                                                                  |
|                     | C Recordarme                    | Presionar el botón<br>"Aceptar"                                                  |
| Re                  | egistrarse Olvidé mi contraseña |                                                                                  |

### **CARGA DE DATOS EN LA INSCRIPCIÓN**

Una vez ingresado al sistema verás un formulario donde deberás completar la mayoría de los campos en caso de corresponder. Los campos indicados con asterisco rojo (\*) son obligatorios de carga, por lo que si no cargas datos en los mismos no te permitirá guardar el formulario y completar la preinscripción.

Ten en cuenta la siguiente recomendación al momento de completar el formulario:

 Podrás ir completando los datos que se requieren en diferentes instancias, por lo que, si deseas completar parte del formulario en un momento y no podés continuar con el resto, lo podrás realizar más adelante volviendo a acceder al sistema con los datos de correo electrónico y contraseña.

|            | PODER JUDICIAL MENDOZA<br>SUPREMA CORTE DE JUSTICIA |
|------------|-----------------------------------------------------|
| A COLORIDO | DEPARTAMENTO DE AULA VIRTUAL                        |

|      |                      | Inscripción RUA, Ed       | litar                |          |             |
|------|----------------------|---------------------------|----------------------|----------|-------------|
|      | Documento *          | 123456789                 | ×                    |          |             |
|      | Apellidos *          | PEREZ                     |                      |          |             |
|      | Nombres *            |                           |                      |          |             |
|      | Nacimiento *         |                           | <b></b>              |          |             |
|      | Correo electrónico * | bzunega@gmail.com.ar      |                      |          |             |
|      |                      |                           |                      | Completa | r todos los |
|      | Domicilio            |                           |                      | datos so | olicitados  |
|      | Calle y Número *     |                           |                      | ~        |             |
|      | Localidad *          |                           |                      |          |             |
|      | Departamento *       | Por favor seleccione      | ·                    |          |             |
|      | Código Postal '      | 0                         |                      |          |             |
|      |                      |                           |                      |          |             |
|      | Tel. Celular         |                           |                      |          |             |
|      | Tel. Fijo            |                           |                      |          |             |
|      |                      |                           |                      |          |             |
| Dato | os del cónyuge       |                           |                      |          |             |
|      | Documento Cónyuge    |                           | i ki                 |          |             |
|      | Apellidos Cónyuge    |                           |                      |          |             |
|      | Nombres Cónyuge      |                           |                      |          |             |
|      | Nacimiento Cónyuge   |                           | Una vez cargados los |          |             |
|      |                      |                           | datos presionar en   |          |             |
|      |                      | Guardar Volver a la lista | Guardar              | J        |             |

La siguiente página mostrará los datos cargados hasta el momento.

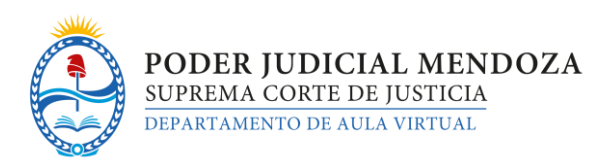

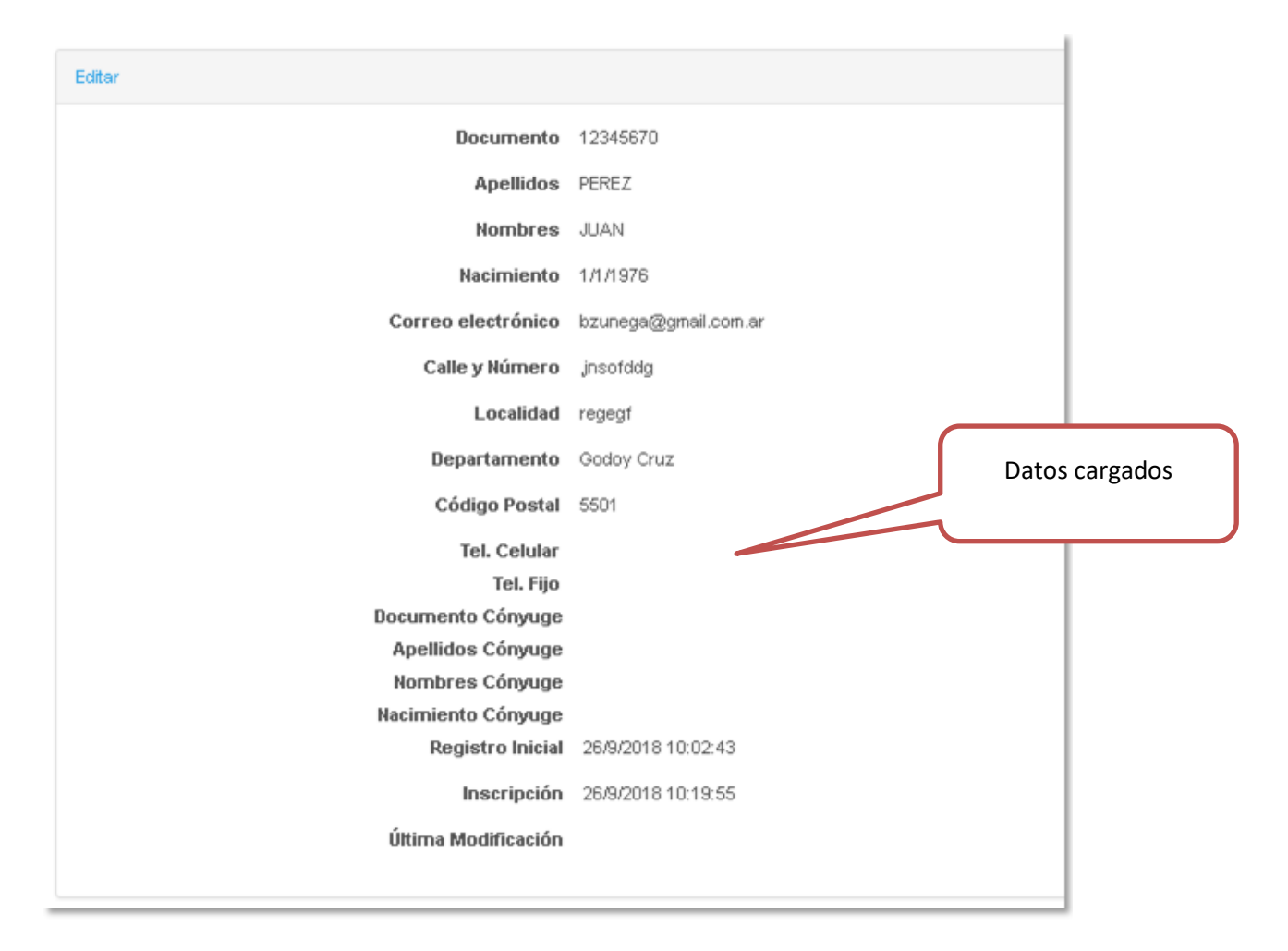

Si deseas continuar con el proceso de carga de datos deberás presionar en "Editar", ubicado en el extremo superior izquierdo, desde allí volverás a la página anterior y tendrás la posibilidad de seguir completando los campos que hayan quedado incompletos o de modificar algún campo que hayas cargado de forma errónea y/o que desees actualizarlo mientras permanezca abierta la inscripción.

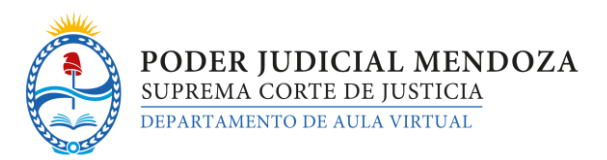

#### **OPCIONES DEL SISTEMA**

Desde el ícono ubicado en el lateral derecho podrás acceder a las opciones: "Desconectarse" y "Cambiar contraseña". La primera de ellas te permitirá salir de forma correcta del sistema y, cuando quieras volver a ingresar al mismo deberás cargar nuevamente el correo electrónico y contraseña de acceso. La segunda opción te permitirá modificar la contraseña actual de acceso al sistema si deseas modificarla por una nueva que sólo vos puedas recordar.

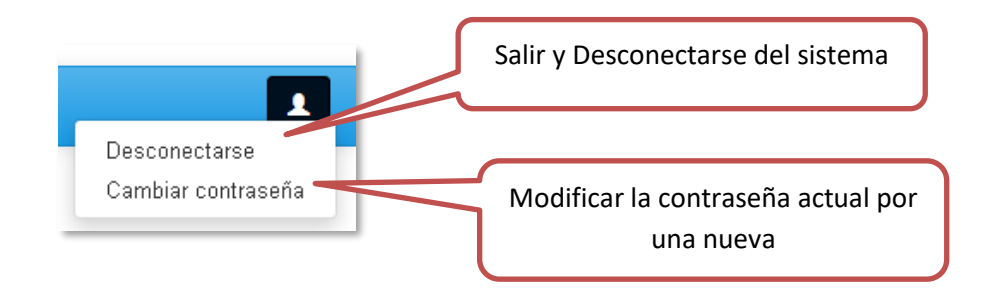

#### ¿OLVIDASTE TUS DATOS DE ACCESO?

Finalmente, en caso de haber olvidado la contraseña que utilizabas para acceder al sistema de inscripción, tendrás una opción habilitada para recordarla. Deberás presionar en la leyenda "Olvidé mi contraseña" y seguir los pasos que se van indicando. Al final el proceso, te llegará un correo recordándote cuáles son tus datos de usuario/correo electrónico y contraseña.

| Correo electrónico: |              |                             |
|---------------------|--------------|-----------------------------|
| Contraseña:         |              |                             |
|                     | 🗖 Recordarme | <br>Onción para recordar la |
|                     | Aceptar      | contraseña olvidada         |

|                     |                      |                               | PODER<br>SUPREMA<br>DEPARTAM | JUDICIAL MENDOZA<br>CORTE DE JUSTICIA<br>ENTO DE AULA VIRTUAL |   |
|---------------------|----------------------|-------------------------------|------------------------------|---------------------------------------------------------------|---|
|                     | Recuperar contraseña |                               | Carga                        | ar correo electrónico utilizad                                | ο |
|                     | Correo electrónico   |                               | ~                            | para la inscripcion                                           | J |
| Presionar "Continua | r"                   | Continuar Ya estoy registrado |                              |                                                               |   |

| Enviamos los datos a tu correo electrónico |
|--------------------------------------------|